## 國立宜蘭大學學生「超商繳費收據上傳平台」操作步驟

因超商繳費至學雜費銷帳約需 5-7 個工作天,

故使用「超商繳費」者,每學期請依教務處註課組公告之開放期間,至平台登錄上傳超商繳 款證明資訊,以利註冊繳費查詢。

#### 步驟 1.請先拍照-超商繳款證明(顧客聯)

※範例圖示:

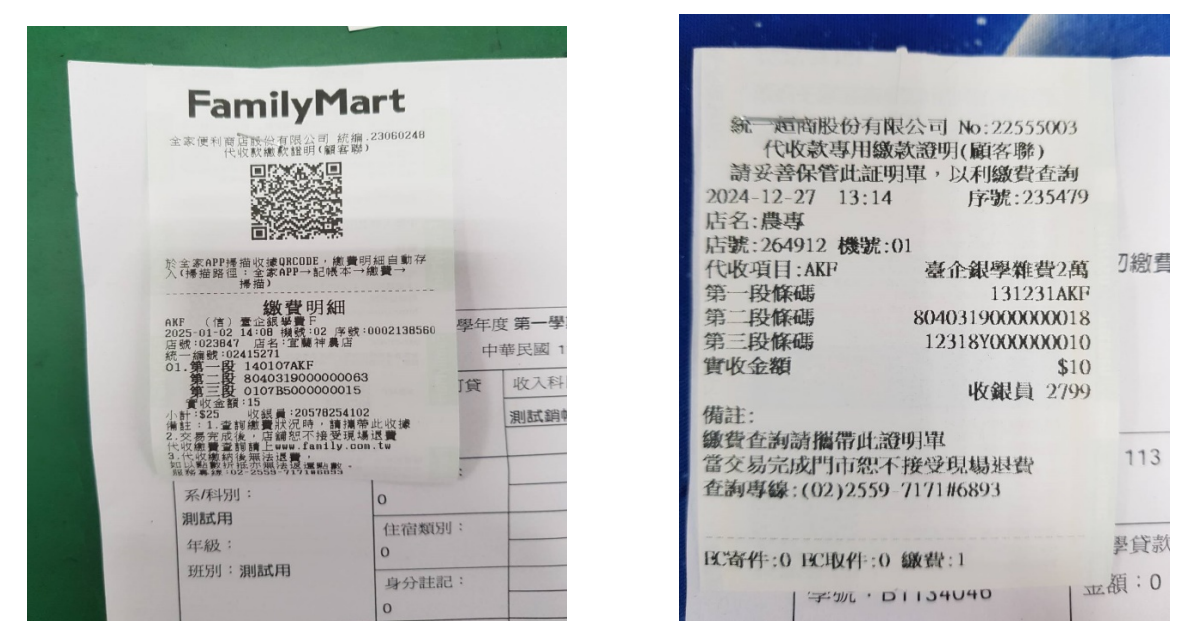

### 步驟 2. 超商繳費收據上傳平台(解除封鎖快選視窗)

#### 上傳平台網址:<u>https://acade.niu.edu.tw/NIU/TFLOGIN.aspx</u>

※請先**允許**彈出視窗後(請勿封鎖快顯視窗),再重新整理或重新開啟網頁登入操作。 ※若網頁視窗封鎖,請先照下列步驟允許彈出視窗後,再繼續登入操作。

| ft | 教務資調 | acade.niu.edu.tw 顯示                                            | <- 郵務收發管理 |
|----|------|----------------------------------------------------------------|-----------|
|    | B    | 為正常使用本系統相關服務, 請勿封鎖快顯視窗!.<br>確定<br>National Ilan University NIU | 專平台       |
|    |      | 登入・Login           學號:           銷帳編號:           登入            |           |
|    | -17  | 建議使用 IE7.0 (以上)版本瀏覽器,最佳瀏覽營幕解析度1024×768                         |           |

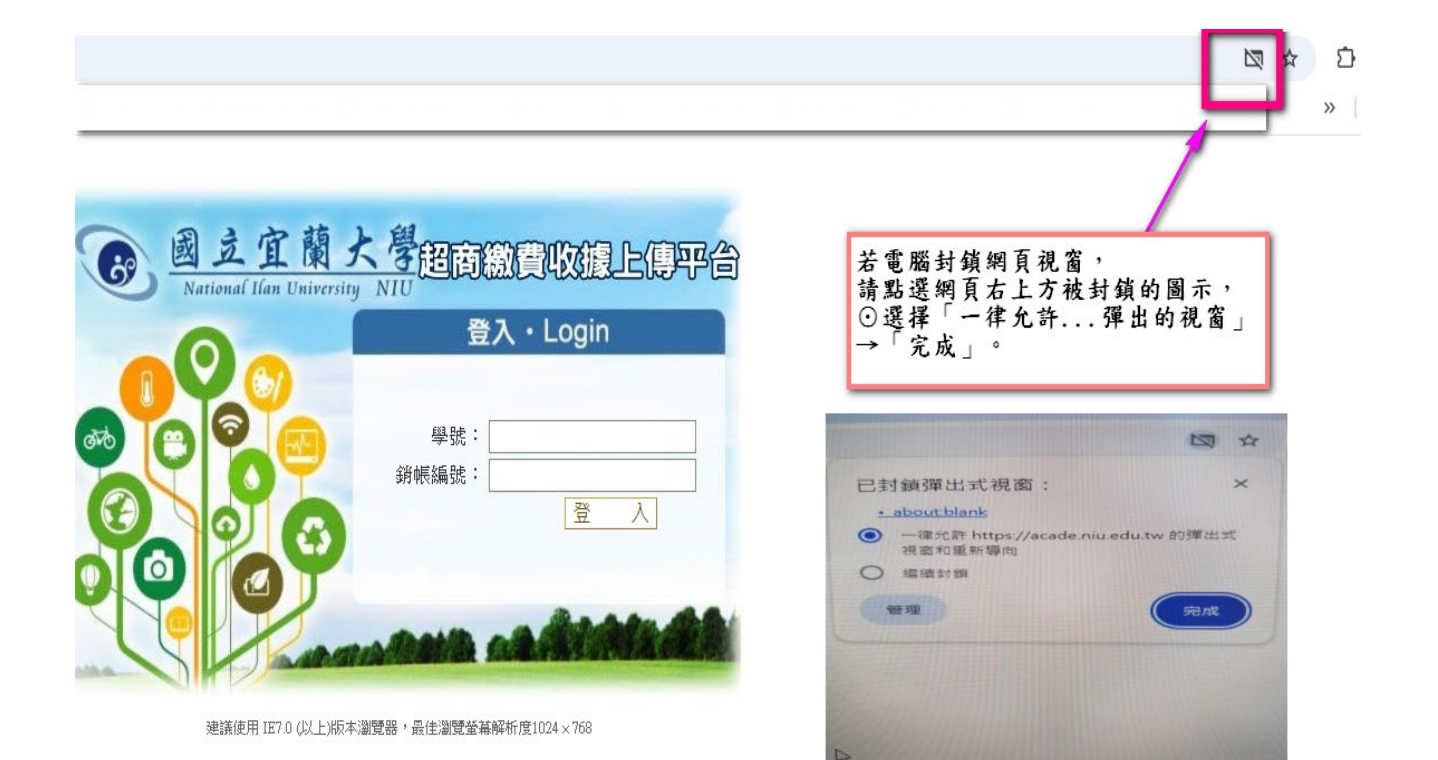

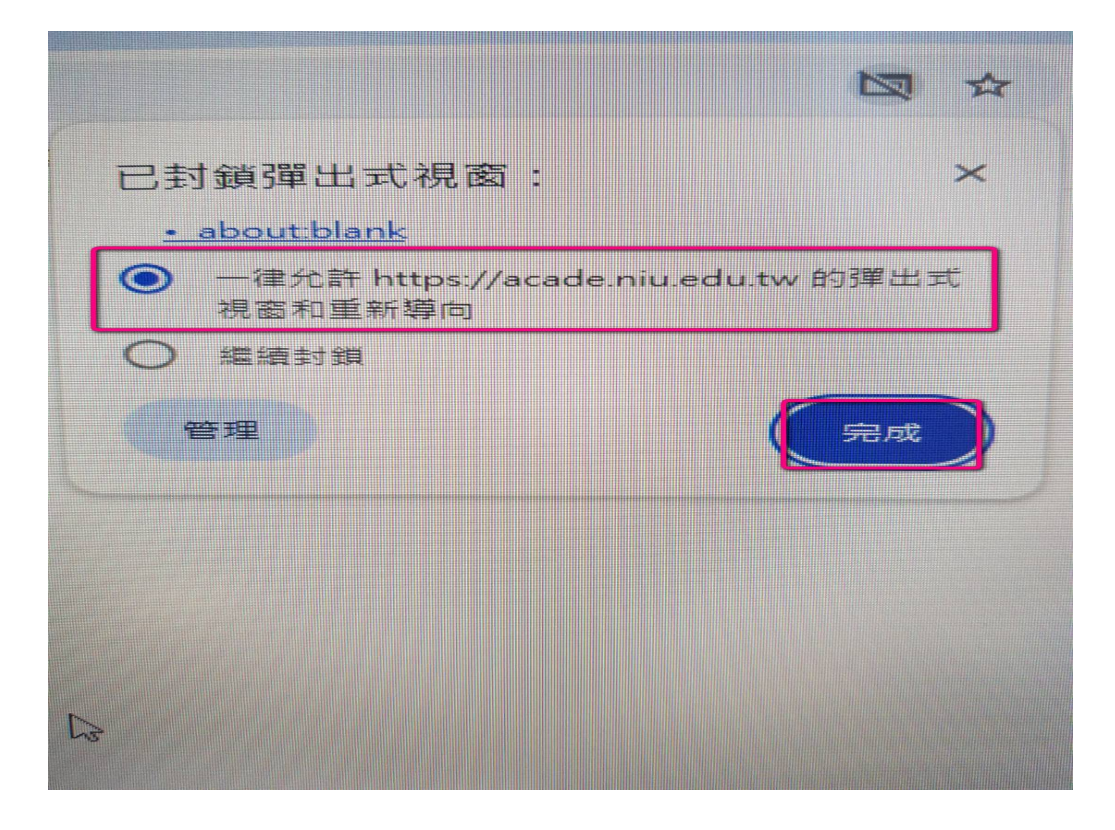

# 步驟 3.「銷帳編號」

登入上傳平台需輸入「學號」、「銷帳編號」

※查詢銷帳編號

| <ul> <li>統 西南股份有限公司 No:22555<br/>代收款專用繳款證明(顧客幣)</li> <li>請妥著保管此証明單,以利繳費者</li> <li>2024-12-27 13:14 序號:23</li> <li>店名:農專</li> <li>店號:264912 優號:01</li> <li>代收項目:AKF 豪企銀學雜費</li> <li>筆一段條碼 13123</li> <li>第二段條碼 80403190000000</li> <li>第二段條碼 1251870000000</li> <li>第二段條碼 1251870000000</li> <li>實收金額</li> <li>收銀員 2</li> <li>備註:</li> <li>繳費查詢請攜帶此證明單</li> <li>當交易完成門市恕不接受現場過費</li> </ul> | 003<br>注<br>約<br>5479<br>加<br>22萬<br>AKF<br>20割<br>(1)超商<br>(2)學雜<br>(1)超商<br>(2)學雜<br>113 學年 | <ul> <li>         ・          ・          ・</li></ul> |          |      |      |  |  |
|----------------------------------------------------------------------------------------------------|-----------------------------------------------------------------------------------------------|-----------------------------------------------------|----------|------|------|--|--|
| 查詢專線:(02)2559-7171#6893                                                                                                    |                                                                                               | □華民國 113 年 1                                        | 2 月 27 日 | 收入科目 | 金額   |  |  |
| 26件:0 BC取件:0 皺質:1<br>デザル・B1134040<br>部別: <b>大學部</b>                                                                                                    | 李貢称內員                                                                                         | 測試銷帳檔                                               |          | 10   |      |  |  |
| 院別:測試用<br>系/科別:                                                                                                    | 減                                                                                             |                                                     |          |      |      |  |  |
| 測試用<br>年級:                                                                                                    | 住宿類別:<br>0                                                                                    |                                                     |          |      | 相關   |  |  |
|                                                                                                    | 身分註記:                                                                                         |                                                     |          | )行   | 7限公司 |  |  |

## 步驟 4.登入平台後,上傳超商繳款證明(顧客聯)

| NR5040_超商繳費收據上傳 | 傳<br>請先拍照超商的繳費收據(繳款證明),<br>接著按1→2→3順序操作。                                  | 2                                                                                                    |
|-----------------|---------------------------------------------------------------------------|----------------------------------------------------------------------------------------------------|
| 上傅畫面】學號:        | 學生姓名:                                                                     | 5 存檔                                                                                                    |
|                 | [袁矩選擇檔案上傳超商總費收據圖檔例描名為1.jpg,1.jpeg, 1.png, 1.bmp),先按 $2$ 上傳後,再按存檔按鈕完成上傳作業。 |                                                                                                    |
| 1               | 選擇檔案 未選擇任何檔案 說明: 附加 附加                                                    |                                                                                                    |
| 1.供物金額書店:6      | 附加完請再點選「存檔」                                                               |                                                                                                    |
| 工得随間繳買収據・       | 預覽 說明                                                                     |                                                                                                    |
|                 | ■ B 645367_0                                                              |                                                                                                    |
|                 | ■■■■■■■■■■■■■■■■■■■■■■■■■■■■■■■■■■■■                                      |                                                                                                    |
|                 |                                                                           | 存檔                                                                                                    |
|                 | NR5040_超商繳費收據上<br>上傳畫面】學號:<br>上傳超商繳費收據                                    | NRSO40_趙商徽費仪接上傳<br>請先拍照起商的微費收接(微款證明),<br>接著校1→2→3噸序操作。<br>」上傳盡面]學號: 學生姓名: 錄標編號:<br>[上傳題商激費收援置鑑价檔名為"log"ipeg "mg,"bmp),先於<br>2 _ 備後,再按存檔按鈕完成上傳作業。<br>[] 選擇檔案,未選擇任何檔案<br>[] [] [] [] [] [] [] [] [] [] [] [] [] [ |

※存檔結束後,畫面會自動結束。如需確認查詢,可再重新登入網站即可檢視。